# 施設予約プラグインマニュアル

2024/09/02 改訂

## 1. システム管理者による施設の登録とカテゴリ設定

施設予約のプラグインを設置する前に、システム管理者は利用する施設の登録とカテゴリの設定を管理メ ニューから行う必要があります。

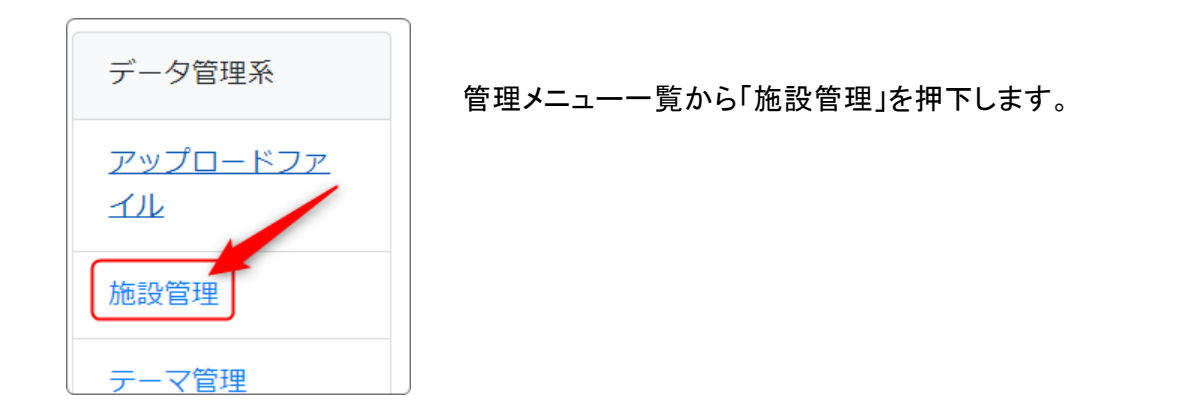

#### 施設管理の設定画面が開きます。

| 施設一覧 | 施設登録   | 施設カテゴリ設定 | : 項目セット<br>4 | 一覧リ | 項目セット<br>5 | 登録予約 | 一覧<br>6 | 0.# |
|------|--------|----------|--------------|-----|------------|------|---------|-----|
| 施設名  | 利用曜日・時 | 間 項目セット  | 施設管理者        | 補足  | 表示順        | 重複予約 | 権限で予約制限 | 0件  |
|      |        |          |              |     |            |      |         |     |

| 1 | 施設一覧     | 現在登録されている施設の一覧です。                 |
|---|----------|-----------------------------------|
| 2 | 施設登録     | 新たに施設を登録します。                      |
| 3 | 施設カテゴリ設定 | 施設のカテゴリを設定します。何も設定しない場合は、「カテゴリなし」 |

|   |         | になります。<br>カテゴリが必要な場合は、ここから設定します。<br>デフォルトで設定されている「カテゴリなし」は削除しないでください。<br>(名称変更は可能)※エラーが起こるため<br>また、同一カテゴリに設定された施設は項目セットの内容にかかわら<br>ず1つのフレーム内に表示されます。 <u>※図1参照</u>                                                                              |
|---|---------|----------------------------------------------------------------------------------------------------|
| 4 | 項目セット一覧 | <ul> <li>予約登録時の項目をまとめたセットを登録します。</li> <li>セットには、「件名、登録者、更新日」などを設定することができます。</li> <li>あらかじめ「基本」のセットが登録されていますが、それ以外のセットが必要な場合は、⑤の「項目セット登録」から新しい項目セットを登録します。</li> <li>基本のセットの内容を変更して使う事もできます。</li> <li>項目セットの内容は、一覧の「項目」の から設定・変更できます。</li> </ul> |
| 5 | 項目セット登録 | 新しいセットを作成します。ここで設定できるのは、表示順とセット名の<br>みです。<br>詳細なセットの内容は ④ の「項目セット一覧」タブから行います。                                                                                                    |
| 6 | 予約一覧    | 登録された予約の一覧です。                                                                                                    |

施設を登録するにあたり、まず必要な③の「施設カテゴリ設定」と⑤の「項目セット登録」を設定しておきます。

以下、手順の順番で説明いたします。

図1 カテゴリごとの施設名一覧

| 施設名       | 利用曜日・時間             | 項目セット                       | 施設管<br>理者 | 補<br>足 | 表示<br>順 | 重複 <b>予</b><br>約 | 権限で予約制限        | 表示       |
|-----------|---------------------|-----------------------------|-----------|--------|---------|------------------|----------------|----------|
| (カテゴリオ    | しば                  |                             |           |        |         |                  |                |          |
|           | 平日 09:00 ~<br>18:00 | 基本 2 項目                     |           |        | 1       | 許可し<br>ない        | 権限で予約制限<br>しない | 表示す<br>る |
| テストカ      | テゴリ                 |                             |           |        |         |                  |                |          |
| 🕜 施設1     | 平日 09:00 ~<br>18:00 | テストセット<br>127項目             |           |        | 1       | 許可し<br>ない        | 権限で予約制限<br>しない | 表示す<br>る |
| 🕜 施設2     | 平日 09:00 ~<br>18:00 | テストセット<br>『 <sup>図</sup> 項目 |           |        | 2       | 許可し<br>ない        | 権限で予約制限<br>しない | 表示す<br>る |
| ☑ 会議<br>室 | 平日 09:00 ~<br>18:00 | 基本 2 項目                     |           |        | 2       | 許可し<br>ない        | 権限で予約制限<br>しない | 表示す<br>る |

③ 施設カテゴリ設定

カテゴリを新規作成・変更・削除をする場合は、こちらから行います。

また、作成したカテゴリの削除もここから行います。

特に新規に作成せずに、デフォルトのカテゴリをそのまま利用することも可能です。

デフォルトの名称(「カテゴリなし」)を変更することも可能です。

<u>※このデフォルトの「カテゴリなし」は名称の変更は可能ですが、削除はしないようにしてください。(また、カ</u> テゴリそのものは必須です。必ず作成してください。)

| 施設一覧施設登録  | テゴリ設定 項目セット一覧 項目セット登録 予約一覧 |         |
|-----------|----------------------------|---------|
| ● 変更しました。 |                            |         |
| 表示順參黨     | カテゴリ 🗞                     | -名称変更 💼 |
| 1         | デフォルト<br>※ カテゴリなしは削除できません。 |         |
| 2         | テストカテゴリ                    | Ē       |
| 追加        | × キャンセル<br>✓ 変更            | 削除      |

以下は、カテゴリの名称を変更し、さらに1つ「テストカテゴリ」を追加した状態です。

※「カテゴリなし」は削除するとエラーになりますので、削除しないでください。

### ⑤ 項目セット登録

| 施設一覧 施設登録 施設力テゴリ設定 項目セット一覧 項目セット登録 | 項目セット名を登録します。            |
|------------------------------------|--------------------------|
| 予約登録時の項目をまとめたセットを追加・変更します。         | 表示順が空欄の場合は、最後に追加されます。    |
| 項目セット名 🜌 テストセット                    | 「登録確定」を押下すると、④の「項目セット一覧」 |
| 表示順<br>※ 未指定時は最後に表示されるように自動登録します   | が開きます。                   |
| × キャンセル <b>全録確定</b>                |                          |
|                                    | ここから詳細な項目内容を設定します。       |

※「項目セット」とは、あらかじめ入力する項目を設定したものを「セット」として登録しておくことです。 「セット」にすることによって、複数の施設で同じ入力項目を再利用することができます。

## ④項目セット一覧

| 施設一覧施設登録旅 | 酸カテゴリ設定 | 項目セット一覧 項目セット登録 予約   |
|-----------|---------|----------------------|
| 2件        | ここから項目の | の詳細を設定します            |
| 項目セット名    | 表示順     | 項目                   |
| ☑ 基本      | 1       | ☑ 件名,登録者,更新日         |
| 🕜 テストセット  | 2       | 20件名,予約日,予約者,備考,予約会場 |

### ・項目の詳細な設定

| 施設一覧施設登録施設カテゴリ設定項目セット一覧項目セット登録項目設定予約一覧 |                                |                 |           |    |      |       |    |                      |    |
|----------------------------------------|--------------------------------|-----------------|-----------|----|------|-------|----|----------------------|----|
| 03                                     | ● 予約項目セット【テストセット】の項目を追加・変更します。 |                 |           |    |      |       |    |                      |    |
|                                        |                                |                 |           |    |      |       |    | _ 14                 |    |
| 表示顺                                    | <b>貝</b>                       | 項目名             | 型         |    | 必須 🛙 | 非表示 🕄 | 詳細 | 史新                   | 削除 |
| ↑ ↓                                    | •                              | 件名              | 1行文字列型    | ~  |      |       |    | ~                    | Ē  |
|                                        |                                | ● タイトル指定        |           |    |      |       |    |                      |    |
| ^ ↓                                    | •                              | 予約会場            | 単一選択型     | ~  |      |       | Ð  | ~                    | Ē  |
|                                        |                                | ■ 大会議場,会議室A,会議室 | B,会議室C    |    |      |       |    |                      |    |
| ↑ ↓                                    | •                              | 予約日             | 登録日型(自動更新 | ~  |      |       |    | <ul> <li></li> </ul> | Ē  |
| ↑ ↓                                    | •                              | 予約者             | 1行文字列型    | ~  | <    |       | Ð  | ~                    | Ē  |
| ↑ ↓                                    | •                              | 備考              | ウィジウィグ型   | ~  |      |       | Ð  | ~                    | Ē  |
| 【予約項目の追加行】                             |                                |                 |           |    |      |       |    |                      |    |
|                                        |                                | 予約項目名           | 1行文字列型    | ~  |      | +     |    |                      |    |
|                                        |                                |                 | く項目セット一覧  | īΛ |      |       |    |                      |    |

※内容を変更した場合は、「更新 ✔」を押下します。

### 2 施設登録

カテゴリとセットの設定が終わったら、施設の登録を行います。

施設名、利用時間や曜日、その他必要な基本設定を入力します。

施設カテゴリと項目セット(「施設カテゴリ設定」と「項目セット登録」でそれぞれ設定したもの)は、選択項目の中から選択します。

入力が終わったら「登録確定」を押下すると、①の「施設一覧」が開きます。

| 施設一覧施設登録施設カテゴリ設定項目セット一覧項目セット登録予約一覧                           |                       |                       |          |  |  |  |  |  |
|--------------------------------------------------------------|-----------------------|-----------------------|----------|--|--|--|--|--|
| 表示 〇 表示しない <b>〇</b> 表示する<br>※ 施設予約カレンダーから当施設を表示するかしないか設定します。 |                       |                       |          |  |  |  |  |  |
| 施設名 必須                                                       | 施設名 必須 施設1            |                       |          |  |  |  |  |  |
| 利用時間                                                         | 利用時間の制御               |                       |          |  |  |  |  |  |
|                                                              | ○ 利用時間で制御しない <b>○</b> | 利用時間で制御する             |          |  |  |  |  |  |
|                                                              | 利用開始時間                | 利用終了時間                |          |  |  |  |  |  |
|                                                              | 09:00                 | 18:00                 |          |  |  |  |  |  |
|                                                              |                       | ※ 00:00 は 24:00 に自動変換 |          |  |  |  |  |  |
|                                                              |                       | 0390                  |          |  |  |  |  |  |
| 利用曜日 必須                                                      | □ 日 🔽 月 🗹 火 🔽 水       | 🕻 🗹 木 🔽 金 🗌 土         |          |  |  |  |  |  |
| 施設カテゴリ 必須                                                    | テストカテゴリ               |                       | •        |  |  |  |  |  |
| 項目セット 必須                                                     | テストセット                |                       | <b>~</b> |  |  |  |  |  |
|                                                              | ※ 施設予約時に登録する項目セット     | へ∕∕企選択しまり。            |          |  |  |  |  |  |

施設一覧では、カテゴリごとに施設が表示されます。

| 施設一覧                      | 施設登録 施設力テゴ       | リ設定 項目セット一覧 | 1 項目セット | 登録 予 | 彩一覧 |       |            |      |
|---------------------------|------------------|-------------|---------|------|-----|-------|------------|------|
|                           |                  |             |         |      |     |       |            | 2 件  |
| 施設名                       | 利用曜日・時間          | 項目セット       | 施設管理者   | 補足   | 表示順 | 重複予約  | 権限で予約制限    | 表示   |
| デフォル                      | <b>万</b>         | -17         | Į.      | 頁目も  | ットの | 編集画面  | が開きます。     |      |
| <b>区</b> ####2            | 全日 09:00 ~ 18:00 | 基本 『明日      | 管理者     |      | 1   | 許可しない | 権限で予約制限する  | 表示する |
| テストカテゴリ 施設登録画面が開き、修正できます。 |                  |             |         |      |     |       |            |      |
| 🕜 施設1                     | 平日 09:00 ~ 18:00 | テストセット 🕜 項目 |         |      | 1   | 許可しない | 権限で予約制限しない | 表示する |
|                           |                  |             |         |      |     |       |            |      |

⑥ 予約一覧

公開した施設予約に予約が入るとここに詳細が表示されます。

また、システム管理者はCSVファイルによるデータのダウンロードをすることも可能です。

| t | 施設一 | 一覧施  | 設登録 施設力テゴリ       | 設定 項目セット一覧       | 項目セット登録 | 予約一覧                |    |                |
|---|-----|------|------------------|------------------|---------|---------------------|----|----------------|
|   | 絞   | り込み条 | "件 ~             |                  |         |                     |    |                |
|   | 1件  |      |                  |                  |         |                     |    | ■ ダウンロード・      |
|   | id  | 施設名  | 利用日From          | 利用日To            | 登録者     | 更新日                 | 状態 | 項目セット値         |
|   | 1   | 施設1  | 2024-03-18 12:00 | 2024-03-18 13:00 | システム管理者 | 2024-03-03 11:57:51 | 公開 | 予約テスト 2 テスト管理者 |

※予約一覧にある予約記録は、この画面からは削除することができません。

<u>各施設予約カレンダーでデータを削除する必要があります</u>。個々のデータを削除するとこの一覧からも消されます。

以上で管理画面による設定は完了です。次は、実際に施設予約プラグインを設置して施設予約カレンダー の設置を行います。

# 2. 施設予約プラグインの設定

以下は、ページ管理者以上の権限で設定可能です。

# 【施設予約の新規作成と施設予約カレンダーの設置】

| 施設予約テスト                        | ① 施設予約を新規作成します。              |
|--------------------------------|------------------------------|
| 施設設定設定変更新規作成表示設定選択権限設定メール設定    | 作成すると、自動的に「選択」のタブに移動<br>します。 |
| ● 新しい施設予約を登録します。               |                              |
| 施設予約名 🜌 新規テスト<br>×キャンセル 🗸 登録確定 | ※このままでは予約カレンダーは表示され<br>ません。  |

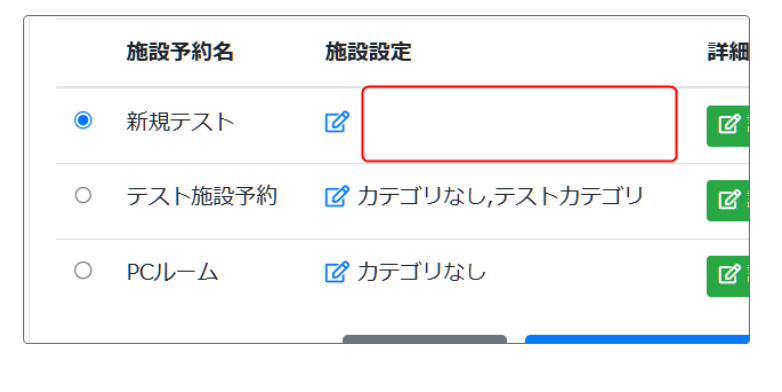

「選択」のタブでは、このように施設予約シ ステムが設定されただけで、施設そのもの が設定されていない状態です。

|                             | ¥J ()' ~ ~ <del>V</del> |
|-----------------------------|-------------------------|
| フレームの設定画面から、表示する施設を設定<br>い。 | してくださ                   |

|   |   | 新規テスト       |                      | 2 設定変更  | 2024/0 |
|---|---|-------------|----------------------|---------|--------|
| C | C | テスト施設予<br>約 | ⑦ カテゴリなし,テスト<br>カテゴリ | 2 設定変更  | 2024/0 |
| C | C | PC/L-L      | 🕜 カテゴリなし             | 2 設定変更  | 2024/0 |
|   |   |             | ×キャンセル ✓表示す          | る施設予約を変 | 更      |

| ②「選択」のタブ内の施設予約名の 🗹 を | Ē |
|----------------------|---|
| 押下して施設を設定します。        |   |

| 施設設             | 設定変       | 新規作           | 表示設                        | 選          | 権限設   | メール設     | フレー.      |
|-----------------|-----------|---------------|----------------------------|------------|-------|----------|-----------|
| 定               | 更         | 成             | 定                          | 択          | 定     | 定        | 編集        |
| ❶ 施討            | 设力テゴ!     | ノ単位で表         | 気示する予                      | 約施調        | 没を設定し | ます。      | 設管理]      |
| 施設              | ざや施設力     | コテゴリ自         | 体の登録(                      | は、管        | 理者メニ  | ューの [ 施  |           |
| す。<br><b>表示</b> | 表示        | li Ma t       | をついていていていていていていていていていています。 | ניו        |       | ħ        | 施設        |
| す。              | <b>表示</b> | 頃 🐼 新         | <b>を設カテゴ</b>               | <b>ני)</b> |       | ₿        | を設        |
| 表示              | 1         | ナ             | りテゴリな                      | גר         |       | P        | PCルーム     |
| す。              | <b>表示</b> | 順 <b>必須</b> お | <b>を設カテコ</b>               | <b>וש</b>  |       | <b>л</b> | <b>施設</b> |
| 表示              | 1         | ナ             | りテゴリな                      | נר         |       | Р        | Cノレーム     |
| ()              | 2         | ラ             | テストカテ                      | בשח        |       | Л        | 施設1,施設    |

施設設定

カテゴリ

🜈 カテゴリなし

○ テスト施設予 2 カテゴリなし,テスト

🕜 カテゴリなし

施設予約名

() 新規テスト

約

O PCJL-L

③「施設設定」のタブに移動します。

管理者が設定した施設の一覧が表示され ますので、ここから表示したいカテゴリに✔ をいれます。

※カテゴリ内の特定の施設(例:テストカテ ゴリ内の施設2)のみを選択することはでき ません。

④「選択」のタブに戻って、設定した施設予約名を選択肢、「✓ 表示する施設予約を
 変更」を押下します。

を押下して戻ると選択した施設予約専用のカレンダーが表示されています。

| ×キャンセル | ✔ 表示する施設予約を変更 | Л |
|--------|---------------|---|
|        |               |   |
|        |               |   |
|        |               |   |

作店

20:

20:

20:

詳細

🖸 設定変更

🖸 設定変更

🖸 設定変更

### 💡 注意!

施設予約の詳細を設定するには、<u>事前にシステム管理者が使用する施設の名称及び利用日時の設</u> <u>定、また必要なら施設のカテゴリやなどの施設の詳細を管理画面から登録します。</u> <u>また、施設の登録やカテゴリの編集はシステム管理者のみ追加・編集が可能です。</u>

#### ※「選択」のタブで設定できる項目について

| 施設予約テスト       |                  |                   | 施設予約 🔗 🔨         | <b>~ \$</b> |
|---------------|------------------|-------------------|------------------|-------------|
| 施設設定 設定変更 新規作 | 成表示設定選択格         | <b>軽限設定</b> メール設定 | フレーム編集 フレーム削除    | È           |
| ● フレームに表示する施設 | 予約を変更します。        |                   |                  |             |
| 施設予約名         | 施設設定             | 詳細                | 作成日              |             |
|               | 🕜 カテゴリなし         | 🖸 設定変更            | 2024/02/29 10:14 |             |
|               | <b>×</b> ‡ャンセル 🗸 | 表示する施設予約を変        | Ψ                |             |

この一覧画面、「設定変更」を押下すると、施設予約名の変更ができます。設定変更ができるのは「施設予約名」の変更と、施設予約の削除です。

カテゴリ、項目セットなどは削除されません。

※カテゴリや項目セットの削除はシステム管理画面から行います。

※ここで、複数のカテゴリを選択することも可能です。⇒【複数の予約カレンダーを設置するには】

その場合は1つのフレームに複数のカテゴリに設定された施設が表示されます。

【予約カレンダーの使い方】

設定した予約カレンダーは以下のように使用します。

### ①予約を入れるには

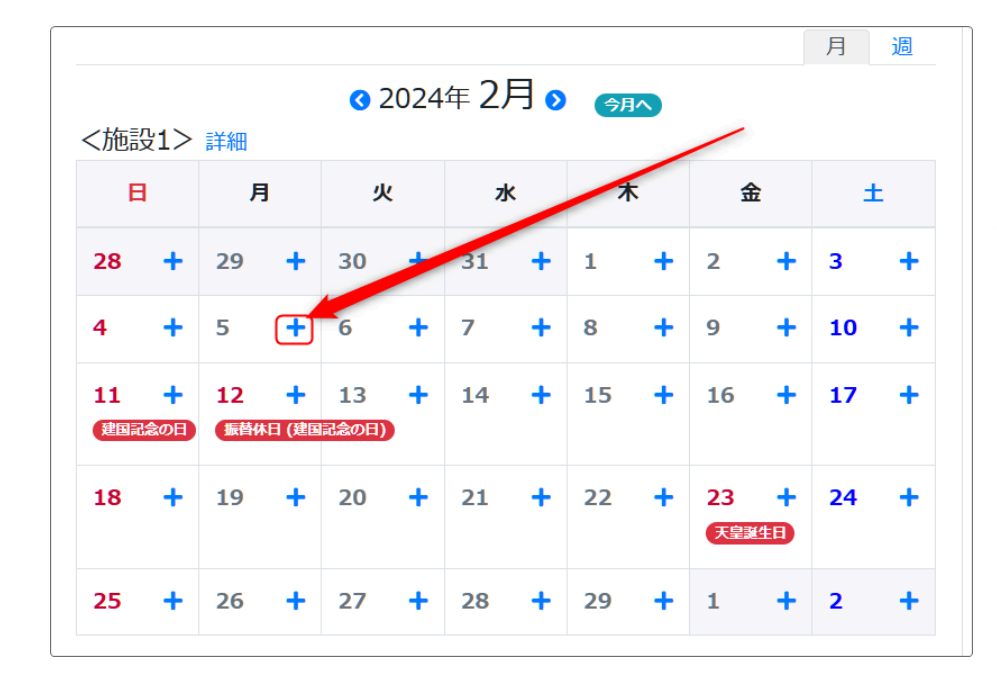

予約を入れたい施設のカレ ンダー内、希望の日付の「+ 」を押下して予約を入れら れます。

※予約ができるは、ページ 管理者以上の権限をもつア カウントがログインした場合 のみです。

予約設定画面が開きますので、必要事項を入力して「登録確定」を押下します。

© 2024 OpenSource-WorkShop Co.,Ltd.

| 施設予約テス                    | 施設予約 🤣 🔺                                                                     | ~ <b>¢</b> |
|---------------------------|------------------------------------------------------------------------------|------------|
| <ul> <li>対象施設の</li> </ul> | 予約を登録します。                                                                    |            |
| 施設名                       | 施設1                                                                          |            |
| 予約日 必須                    | 2024-02-05                                                                   |            |
| 予約時間 👧                    | 16:00<br>【利用時間】 09:00 ~ 18:00<br>※ 予約終了時間の 00:00 は 24:00 に自動変換します。           |            |
| 繰り返し                      | 毎日                                                                           | \$         |
| 繰り返し間隔                    | 18 + 2                                                                       | <u>*</u> E |
| 繰り返し終了                    | <ul> <li>● 指定の回数後</li> <li>○ 指定日</li> <li>3</li> <li>回</li> <li>曲</li> </ul> |            |
| 件名 必須                     | テスト予約                                                                        |            |
| 予約会場 2010                 | ◆ 大会議場 ○ 会議室A ○ 会議室B ○ 会議室C                                                  |            |
| 予約者 ※須                    | 管理者                                                                          |            |
| 備考                        |                                                                              |            |

### 例:2024/2/5 から3日間、施設1で毎日16時~17時まで大会議場を予約する場合

カレンダーには次のように表示されます。

| 施設予                | 施設予約テスト 施設予約 🖉 🗛 🗸 🗘                                             |                             |                  |                                        |                   |                            |                          |    |   |   |   |    |   |
|--------------------|------------------------------------------------------------------|-----------------------------|------------------|----------------------------------------|-------------------|----------------------------|--------------------------|----|---|---|---|----|---|
|                    |                                                                  |                             |                  |                                        |                   |                            |                          |    |   |   |   | 月  | 週 |
| <b>日</b> 予約<br>し】お | ❶ 予約を登録しました。【場所】施設1 【日時】2024年02月05日 16時00分 ~ 17時00分 【繰り返<br>し】あり |                             |                  |                                        |                   |                            |                          |    |   |   |   |    |   |
| <施設                | 1> 詳                                                             | 細                           |                  | •                                      | 3 2024            | 4年 <b>2</b> ,              | 月 🤊                      | 今月 |   |   |   |    |   |
| E                  | I                                                                | 月                           |                  | ų                                      | K                 | 7                          | k                        |    | 木 |   | 金 | đ  | E |
| 28                 | +                                                                | 29                          | +                | 30                                     | +                 | 31                         | +                        | 1  | + | 2 | + | 3  | + |
| 4                  | +                                                                | <b>5</b><br>16:00~<br>0 テスト | ╋<br>17:0<br>へ予約 | <b>6</b><br>16:00 <sup>4</sup><br>0 テス | ╋<br>◆17:0<br>卜予約 | <b>7</b><br>16:00-<br>0 テス | <b>+</b><br>~17:0<br>ト予約 | 8  | + | 9 | + | 10 | + |

設置した施設の詳細は、「<施設名> 詳細」の「詳細」を押下すると表示されます。 ログインしていなくても、カテゴリや利用可能な時間はここから確認することができます。

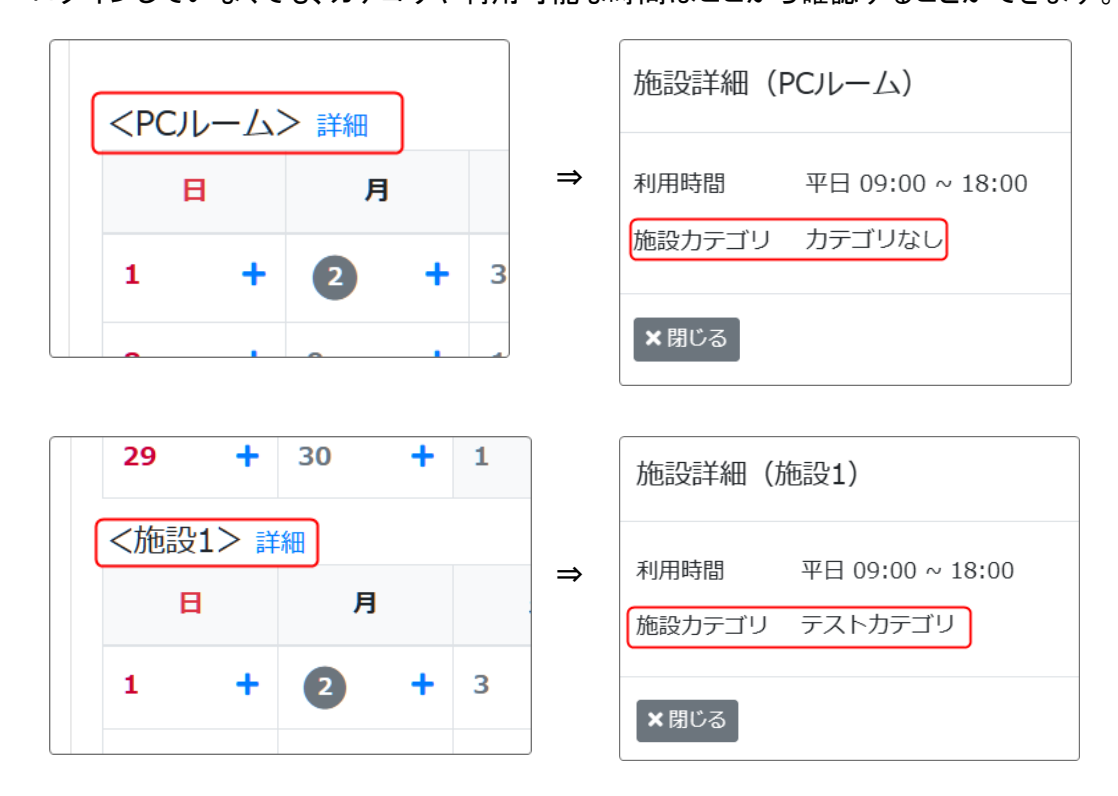

### ② 予約したカレンダーの修正と削除

予約したカレンダーの修正や削除は、各予約カレンダーから行います。

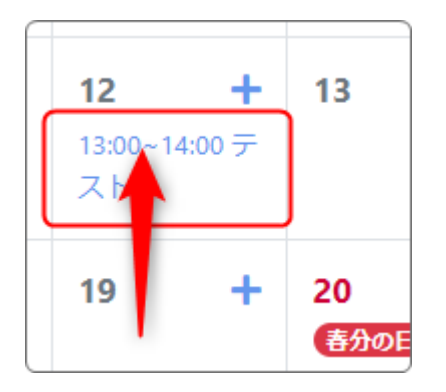

カレンダー内の予約を押下します。

| 予約詳細(カ | 施設1)              |
|--------|-------------------|
| 利用日    | 2024年3月12日 (火)    |
| 利用時間   | 13:00 ~ 14:00     |
| 件名     | テスト               |
| 予約会場   | 大会議場              |
| 予約日    | 2024-3-5 12:42:19 |
| 予約者    | テスト               |
| 備考     |                   |
|        |                   |
| ×閉じる   | 2 編集 詳細 > 自 削除    |

| ① 編集 | 予定の編集・修正ができます。ここから削除することも可能です。 |  |
|------|--------------------------------|--|
| ①編集  | 予定の編集・修正ができます。ここから削除することも可能です。 |  |

|           | テスト                                          | 施設予約 🔗 ヘマ 🗘                             |
|-----------|----------------------------------------------|-----------------------------------------|
|           | ① 対象施調                                       | 役の予約を更新します。                             |
|           | 施設名                                          | 施設2                                     |
|           | 予約日                                          | 2024-03-14                              |
|           | 予約時間                                         | 14:00 0 15:00 0 終日(利用時間帯で)              |
|           |                                              | x1/1/1/1/161110 00:00 は 24:00 に自動変換します。 |
|           | 繰り返し                                         | \$                                      |
|           | 件名 28 20 20 20 20 20 20 20 20 20 20 20 20 20 | テスト                                     |
|           |                                              | ★キャンセル ✓変更確定                            |
|           |                                              |                                         |
| (2) 詳細    | 予定の詳細な                                       | 確認することができます。また、ここからも寝集することができます。        |
| (全) 中十 小叫 | 了在了开州也                                       |                                         |
|           | テスト                                          | 施設予約 🔗 ヘン 🌣                             |
|           | 施設名                                          | 施設1                                     |
|           | 利用日                                          | 2024年3月13日 (水)                          |
|           | 利用時間                                         | 13:00 ~ 14:00                           |
|           | 件名                                           | テスト                                     |
|           | 予約会場                                         | 大会議場                                    |
|           | 予約日                                          | 2024-03-05 12:58:53                     |
|           | 予約者                                          | テスト                                     |
|           | 備考                                           |                                         |
|           |                                              | 「「「「「「「「」」」」で「「「」」」」「「」」「「」」」」「「」」」「「」  |
|           |                                              | := ─覧へ                                  |
|           |                                              |                                         |
| ③削除       | 予定を削除し                                       | ます。                                     |

## 【複数の予約カレンダーを設置するには】

たとえば1つの敷地や建物内に複数のカテゴリがある場合、それぞれに施設予約プラグインを設置すること もできますが、表示したい施設カテゴリを複数選択すれば1つのフレームで、複数のカテゴリに属する施設 や会場を表示させて入力することもできます。

表示させたい施設カテゴリにチェックを入れると、1フレーム内に複数のカレンダーが表示されます。

| 施設予約                     | ケテスト               |                         |                        |         | 施      | 投予約 🕜 🔨 🌣 |
|--------------------------|--------------------|-------------------------|------------------------|---------|--------|-----------|
| 施設設定                     | 設定変更 親             | 所規作成表示設定                | 選択 権限設定                | メール設定   | フレーム編集 | フレーム削除    |
|                          |                    |                         |                        |         |        |           |
| <ul> <li>1 施設</li> </ul> | とカテゴリ単位<br>や施設カテゴ! | で表示する予約施設<br>J自体の登録は、管理 | を設定します。<br>里者メニューの [ ) | 施設管理]か  | ら行えます。 |           |
| 表示                       | 表示順 🐼              | 副 施設カテゴリ                |                        | 施設      |        |           |
|                          | 1                  | カテゴリなし                  |                        | PC/L-L  |        |           |
|                          | 2                  | テストカテゴリ                 |                        | 施設1,施設2 | 2,会議室  |           |
| ()<br>※ 横スクロ             | コールできます。           |                         |                        |         |        |           |
|                          |                    | ×                       | キャンセル                  | 変更      |        |           |
|                          |                    |                         |                        |         |        |           |

次のように表示されます。

|                    |              |              |           |       |        |       |       |     |   |            |        | 月  | 週 |
|--------------------|--------------|--------------|-----------|-------|--------|-------|-------|-----|---|------------|--------|----|---|
|                    |              |              |           |       | 3 202  | 4年 2) | 月 🔊   | 今月へ |   |            |        |    |   |
| <pcルーム> 詳細</pcルーム> |              |              |           |       |        |       |       |     |   |            |        |    |   |
| 日月                 |              | 3            | 火         |       | 水      |       | 木     |     | 金 |            | ±      |    |   |
|                    |              |              |           |       |        |       |       |     |   |            |        |    |   |
| 28                 | +            | 29           | +         | 30    | +      | 31    | +     | 1   | + | 2          | +      | 3  | + |
| 4                  | +            | 5            | +         | 6     | +      | 7     | +     | 8   | + | 9          | +      | 10 | + |
| 11                 | -            | 12           |           | 12    |        | 14    |       | 15  |   | 16         |        | 17 | - |
|                    | IDE)         | 12<br>(##### | 3 (MMR24  | (の目)  |        | 14    |       | 15  |   | 10         |        | "  |   |
|                    |              |              |           |       |        |       |       |     |   |            |        |    |   |
| 18                 | +            | 19           | +         | 20    | +      | 21    | +     | 22  | + | 23<br>天和14 | •<br>• | 24 | + |
|                    |              |              |           |       |        |       |       |     |   |            |        |    |   |
| 25                 | +            | 26           | +         | 27    | +      | 28    | +     | 29  | + | 1          | +      | 2  | + |
| <施設                | 1> 🛤         | 細            |           |       |        |       |       |     |   |            |        |    |   |
| E                  | 1            | F            | 3         | ŋ     | K      | 水     |       | 木   |   | 金          |        | ±  |   |
|                    |              |              |           |       |        |       |       |     |   |            |        |    |   |
| 28                 | +            | 29           | +         | 30    | +      | 31    | +     | 1   | + | 2          | +      | 3  | + |
| 4                  | +            | 5            | +         | 6     | +      | 7     | +     | 8   | + | 9          | +      | 10 | + |
|                    |              | 16:00        | ~17:0     | 16:00 | ~17:0  | 16:00 | -17:0 |     |   |            |        |    |   |
|                    |              | 072          | 下于中国      | 0 7 2 | P-3-89 | 072   | 下于利   |     |   |            |        |    |   |
| 11                 | +            | 12           | +         | 13    | +      | 14    | +     | 15  | + | 16         | +      | 17 | + |
| 建国纪念               | ( <b>0</b> 日 | 振装体的         | 3 (建国紀:1  | (の日)  |        |       |       |     |   |            |        |    |   |
| 18                 | +            | 19           | +         | 20    | +      | 21    | +     | 22  | + | 23         | +      | 24 | + |
|                    |              |              |           |       |        |       |       |     |   | 天皇誕生       |        |    |   |
| 25                 | +            | 26           | +         | 27    | +      | 28    | +     | 29  | + | 1          | +      | 2  | + |
|                    |              |              |           |       |        |       |       |     |   | -          |        | -  |   |
| <施設                | 2> 🛤         | 細            |           |       |        |       |       |     |   |            |        |    |   |
| E                  | 1            | F            | 3         | ý     | K      | 7     | ĸ     | 7   | 7 | 4          | ì      | đ  | E |
| 28                 | +            | 29           | +         | 30    | +      | 31    | +     | 1   | + | 2          | +      | 3  | + |
|                    |              | _            |           |       |        |       |       |     |   |            |        |    |   |
| 4                  | +            | 5            | +         | 6     | +      | 1     | +     | 8   | + | 9          | +      | 10 | + |
| 11                 | +            | 12           | +         | 13    | +      | 14    | +     | 15  | + | 16         | +      | 17 | + |
|                    | 10日          | 振動体に         | s (Manica | 1の日)  |        |       |       |     |   |            |        |    |   |

また、このような場合、画面表示が長くなってしまいます。

「表示設定」で「1つの施設を選んで表示」をチェックし、さらに「初期表示する施設」を選択すると、1つの予約カレンダー内に切り替えて予約カレンダーを表示することができるようになります。

|                           |                             |             | 加設了科       | 0 × × •    |
|---------------------------|-----------------------------|-------------|------------|------------|
| 施設設 設定変 新<br>定 更          | 規作 表示設 選 権限<br>定 択 定        | 没 メール設<br>定 | フレーム<br>編集 | フレーム<br>削除 |
| <ul><li>ワレームごとの</li></ul> | 表示設定を変更します。                 |             |            |            |
| カレンダー初期表<br>示             | ●月○週                        |             |            |            |
| 施設                        | 施設表示<br>○ 全ての施設を表示 <b>【</b> | 1つの施設を      | と選んで表示     |            |
|                           | 初期表示する施設                    |             |            |            |
|                           | 施設1                         |             |            | ~          |
|                           | РСЛИ-Д                      |             |            |            |
|                           | 施設1                         |             |            |            |
|                           | 施設2                         |             |            |            |
| r for BII 1               | 会議室                         |             |            |            |

設定をしたら、「✔ 変更確定」を押下します。

| 施設1 ~                  | 詳細        | 32            | 2024      | 年 <b>2</b> ,  | 月 🤊       | 9 |     |
|------------------------|-----------|---------------|-----------|---------------|-----------|---|-----|
| <b>カテゴリなし</b><br>PCルーム | 9         | ሃ             | e         | 기             | k         | , | 木   |
| テストカテゴリ<br>施設1         | +         | 30            | +         | 31            | +         | 1 | + : |
| 施設2                    | +         | 6             | +         | 7             | +         | 8 | + 9 |
| 会議室                    | 0~1<br>テス | 16:00<br>7:00 | )~1<br>テス | 16:00<br>7:00 | D~1<br>テス |   |     |

このように施設名の を押下すると、 施設を変更して予約カレンダーを表示 することができます。

# 【メール設定について】

施設予約管理プラグインには、施設予約登録時・変更時・削除時に特定のアカウント宛にメールを自動送 信する機能があります。

この機能を設定しておくと、施設予約に何らかの追加・変更があった場合に設定したアカウント宛にメール で連絡が届きます。

| 施設予約テスト 施設予約 🔗 🗛 🗸 🌣                         |
|----------------------------------------------|
| 施設設定設定変更新規作成表示設定選択権限設定メール設定フレーム編集フレーム削除      |
| ● メールの送信方法や送信内容を設定します。                       |
| 投稿通知                                         |
| タイミンク<br>✓ 登録 ✓ 変更 ✓ 削除 2                    |
| 送信先メールアドレス                                   |
| 3<br>② @opensource-workshop.co.jp            |
|                                              |
|                                              |
|                                              |
| <ul> <li>□ 2 正時利教與</li> <li>□ 編集者</li> </ul> |

### 歯車マークから「メール設定」を押下します。

| 1 | 投稿通知       | メール機能を利用する場合は、ここに✔                              |
|---|------------|-------------------------------------------------|
| 2 | タイミング      | 通知するタイミング。<br>・<br>を入れると、そのタイミングでメール配信されます。     |
| 3 | 送信先メールアドレス | 特定のアドレスを指定できます。(空欄・複数アドレス可)                     |
| 4 | 全ユーザに通知    | ここに <b>√</b> を入れると、サイトに登録しているアカウント全員にメール配信されます。 |

#### ③と④は併用することも可能です。

#### 例:以下は通信文の一例です。

| 投稿通知の件名                                                                                                    |
|----------------------------------------------------------------------------------------------------|
| <pre>[[site_name]]] [[title]] ([[method]])</pre>                                                                 |
| 投稿通知の本文                                                                                                    |
| [[ <u>site_name</u> ]][[title]]                                                                                  |
| 施設予約が入力されました                                                                                                    |
| 件名:[[X-件名]]<br>予約者:[[X-予約者]]<br>備考:[[X-備考]]                                                                      |
| 施設名:[[facility_name]]<br>利用日時:[[booking_time]]<br>繰返し予定:[[rrule]]<br>登録者:[[created_at]]<br>登録日時:[[created_name]] |
| 更新日時:[[updated_at]]<br>更新者:[[updated_name]]                                                                      |
| コメント:[[ <u>delete_comment</u> ]]                                                                                 |
| 詳細はログインの上、以下のサイトでご確認ください。<br>[[ <u>site_name]]</u><br>[[url]]                                                    |

※埋め込みタグを記述すると件名、本文の該当部分に対応した内容が入ります。

埋め込みタグとは:

メールテンプレートで利用可能な「埋め込みタグ」は、メール本文に設定することにより、プラグインの各項目に登録されてい るデータを配信メール本文に挿入することができる機能です。

メールタグの詳細な内容は、メール設定内の「埋め込みタグ」をご参照ください。

### 例1:上記の設定で、予約や変更を入れると次のようなメールが届きます。

メールの件名:【サイト名】件名(登録)←変更の場合は(変更)

| -テストです                                                                                                    |
|----------------------------------------------------------------------------------------------------|
| 施設予約が入力されました                                                                                                   |
| 件名:テストです<br>予約者:テスト<br>備考:これはテストです。<br>無視してください。                                                               |
| 施設名:施設2<br>利用日時:2024年09月18日 11時00分 ~ 12時00分<br>繰返し予定:毎週, 水 2回まで<br>登録者:2024-09-02 10:23:46<br>登録日時:            |
| 更新日時:2024-09-02 10:23:46<br>更新者:                                                                               |
| コメント:                                                                                                    |
| 詳細はログインの上、以下のサイトでご確認ください。<br>Connect-CMS履歴&テスト用サイト<br>https:// lugin/reservations/showBooking/9/97/16#frame-97 |

#### 例2:上記予約を削除した場合

メールの件名:【サイト名】件名(削除)

サイトテストです 施設予約が入力されました 件名:テストです 予約者:テスト 備考:これはテストです。 無視してください。 施設名:施設2 利用日時: 2024年09月18日 11時00分~ 12時00分 繰返し予定:毎週,水2回まで 登録者: 2024-09-02 10:23:46 登録日時: 更新日時:2024-09-02 10:23:46 更新者: コメント:予約を削除しました。【場所】施設2 【日時】2024年09月18日 11時00分~ 12時00分 詳細はログインの上、以下のサイトでご確認ください。 Connect-CMS履歴&テスト用サイト https:// s/showBooking/9/97/16#frame-97 ※削除された記事は上記URLでは参照できません。 ※ 削除された記事を識別する必要がある場合のためにURL をお送りしています。

※削除の場合は、赤枠の内容が自動的に追記されます。